## **WMI Access For All Users**

This document outlines giving WMI access to domain member local users for Securden through GPO. It includes the following steps,

## Step 1: Open 'Group Policy Management' (gpmc.msc)

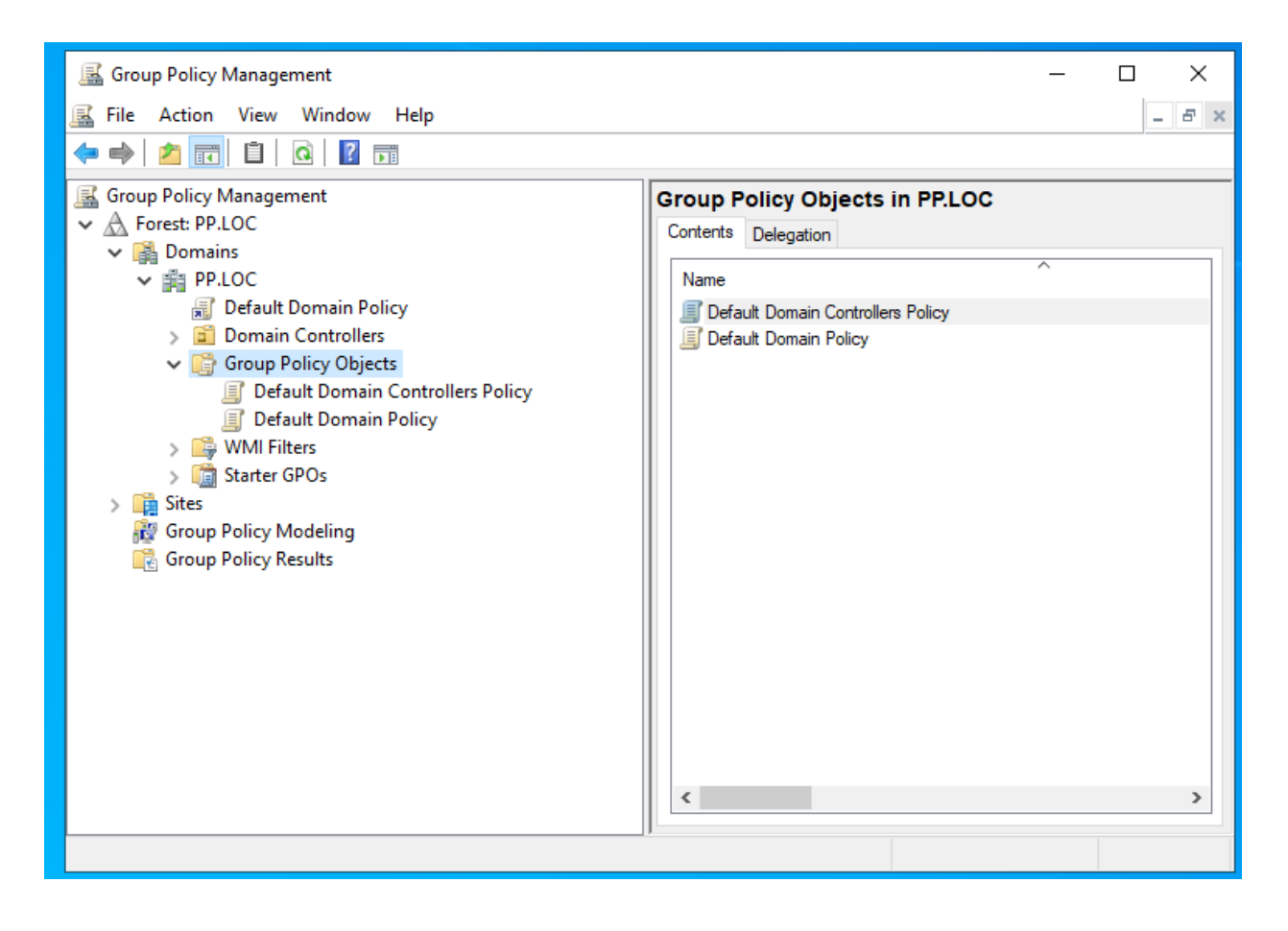

Step 2: Right-Click on 'Group Policy Objects' and select 'New'. 'New GPO' popup will open, give a name for the new GPO.

| <ul> <li>File Action View Window Help</li> <li>File Action View Window Help</li> <li>File Action View Window Help</li> <li>File Action View Window Help</li> <li>File Action View Window Help</li> <li>File Action View Window Help</li> <li>File Action View Window Help</li> <li>File Action View Window Help</li> <li>File Action View Window Help</li> <li>File Action View Window Help</li> <li>File Action View Window Help</li> <li>File Action View Window Help</li> <li>File Action View Window Help</li> <li>File Action View Window Help</li> <li>File Action View Action Policy</li> <li>File Action View Action Policy</li> <li>File Action Policy Objects</li> <li>File Default Domain Controllers Policy</li> <li>Forup Policy Objects</li> <li>Forup Policy Objects</li> <li>Forup Policy Modeling</li> <li>Forup Policy Results</li> <li>Forup Policy Results</li> </ul>                                                                                                    |
|----------------------------------------------------------------------------------------------------|
| <ul> <li>         Image: Construction of the second second</li></ul> |
| Group Policy Management  Croup Policy Objects in PPLOC  Default Domain Policy  Default Domain Controllers  Default Domain Controllers Policy  Default Domain Controllers Policy  Default Domain Policy  Default Domain Policy  Stater GPOs  Mew GPO  X Name:  WMI Enable for Local Users  Source Stater GPO:  (none)  OK Cancel                                                                                                    |
|                                                                                                    |

🔣 Group Policy Management \_  $\times$ 🔣 File Action View Window 8 x Help -🗢 喇 🖄 🖬 🗖 💁 🔣 Group Policy Management WMI Enable for Local Users ✓ A Forest: PP.LOC Scope Details Settings Delegation Status 🗸 📑 Domains Links ✓ ji PP.LOC Display links in this location: PP.LOC 🗐 Default Domain Policy  $\sim$ > 📓 Domain Controllers The following sites, domains, and OUs are linked to this GPO: ✓ ☐ Group Policy Objects Location Enforced Link Jefault Domain Controllers Policy Default Domain Policy I WMI Enable for Local Users < > > 📑 WMI Filters > 🧊 Starter GPOs Security Filtering > 📑 Sites The settings in this GPO can only apply to the following groups, users, and 👸 Group Policy Modeling 🕞 Group Policy Results Name Authenticate > < Add. Remove Properties WMI Filtering This GPO is linked to the following WMI filter: 0------. .

Step 3: Once the GPO is created, go to 'Security Filtering'

Step 4: Remove 'Authenticated Users' and add 'Domain Computers' under 'Security Filtering'.

| Image: File Action View Window Help                                                                                                    | 📓 Group Policy Management                                                                                                    | – 🗆 X                                                                                                    |
|----------------------------------------------------------------------------------------------------|----------------------------------------------------------------------------------------------------|----------------------------------------------------------------------------------------------------|
| <ul> <li>Image: Second Policy Management</li> <li>Image: Group Policy Management</li> <li>Image: Forest: PP.LOC</li> <li>Image: PP.LOC</li> <li>Image: PP.LOC</li> <li></li></ul>                                                                                                    | 📓 File Action View Window Help                                                                                                    | - 8 ×                                                                                                    |
| Group Policy Management  Constraints  Constraints  Constr | 🗢 🔿 📩 🖸 🖬                                                                                                    |                                                                                                    |
| <ul> <li>WMI Filters</li> <li>Starter GPOs</li> <li>Sites</li> <li>Group Policy Modeling</li> <li>Group Policy Results</li> </ul> Add Remove Properties WMI Filtering This GPO is linked to the following WMI filter:                                                                                                    | Group Policy Management<br>Construction of the second state of the second state of the s | WMI Enable for Local Users         Scope       Details         Settings       Delegation         Status       Links         Display links in this location:       PP.LOC         The following sites, domains, and OUs are linked to this GPO:       Image: Comparison of the comparison of the comp |

Step 5: Right-Click on the domain and choose 'Link an Existing GPO'. In case if you would like to link specific to a particular OU, you can right-click on that OU and choose 'Link an Existing GPO'.

| 📓 Group Policy Managen                                                     | nent                                                    |                          |        |                                                                                    |                       | _                               |                  | ×      |
|----------------------------------------------------------------------------|---------------------------------------------------------|--------------------------|--------|------------------------------------------------------------------------------------|-----------------------|---------------------------------|------------------|--------|
| 📓 File Action View                                                         | Window Help                                             |                          |        |                                                                                    |                       |                                 |                  | - 8 ×  |
| 🗢 🄿 🖄 📅 📋                                                                  |                                                         |                          |        |                                                                                    |                       |                                 |                  |        |
| Group Policy Managem<br>A Forest: PP.LOC<br>A Bomains<br>B PP.LOC<br>B Def | nent<br>Create a GPO in this domain, and Link it        | PP.LOC<br>Status<br>here | Linked | d Group Policy Objects<br>nows the status of Active<br>ir this domain as it relate | Group Po<br>Directory | licy Inher<br>and SYS<br>Policy | itance<br>WOL (D | D. • • |
| > 📓 Dor<br>✔ 📑 Gro                                                         | Link an Existing GPO<br>Block Inheritance               |                          |        |                                                                                    |                       |                                 |                  |        |
|                                                                            | Group Policy Modeling Wizard<br>New Organizational Unit |                          |        | s<br>PDC.PP.LOC is the ba                                                          | seline dom            | ain contro                      | olle <u>Cr</u>   | nange  |
| > 📑 WM<br>> 🧊 Star<br>> 📑 Sites                                            | Search<br>Change Domain Controller                      |                          |        | 0 Domain controller(s) w                                                           | ith replicat          | ion in pro                      | gress            | _      |
| 👸 Group Polio<br>🕞 Group Polio                                             | Remove<br>Active Directory Users and Computers          |                          |        | 0 Domain controller(s) w                                                           | ith replicat          | ion in syn                      | IC               |        |
|                                                                            | View<br>New Window from Here                            |                          | >      |                                                                                    |                       |                                 |                  |        |
|                                                                            | Refresh                                                 |                          |        |                                                                                    |                       |                                 |                  |        |
|                                                                            | Properties                                              |                          |        |                                                                                    |                       |                                 |                  |        |
|                                                                            | Help                                                    |                          |        | tatus was last gathered:                                                           | 04-04-202             | 2 20:40                         |                  |        |
| Select an existing GPO and I                                               | link it to this container                               | ,                        |        |                                                                                    |                       |                                 |                  |        |

Step 6: Choose the newly created GPO.

| 📓 Group Policy Manageme                                                         | nt                                                                                               | - 🗆 X                                                                |
|---------------------------------------------------------------------------------|--------------------------------------------------------------------------------------------------|----------------------------------------------------------------------|
| 🚊 File Action View W                                                            | /indow Help                                                                                      | _ & ×                                                                |
| 🗢 🔿 🖄 🔂 🖬                                                                       | Select GPO X                                                                                     | ]                                                                    |
| Group Policy Managem<br>A Forest: PP.LOC<br>B Domains<br>FIP.LOC<br>C Default D | Look in this domain:<br>PP.LOC<br>Group Policy objects:                                          | o Policy Inheritance D. • •<br>tory and SYSVOL (DFSR)<br>pup Policy. |
| > 😭 Domain C<br>> 🎲 Group Po<br>> 📫 WMI Filte<br>> 📺 Starter GP<br>> 🙀 Sites    | Name<br>Default Domain Controllers Policy<br>Default Domain Policy<br>WMI Enable for Local Users | domain controlle <u>Change</u>                                       |
| Group Policy Res                                                                |                                                                                                  | lication in progress                                                 |
|                                                                                 |                                                                                                  | lication in sync                                                     |
|                                                                                 | OK Cancel                                                                                        |                                                                      |
|                                                                                 | Infrastructure status was last gathered: 04-0                                                    | 4-2022 20:40                                                         |
|                                                                                 |                                                                                                  |                                                                      |

Step 7: Go to the 'Links' column of the created GPO.

| 📓 Group Policy Management                                                                                                    | – o ×                                                                                                    |
|----------------------------------------------------------------------------------------------------|----------------------------------------------------------------------------------------------------|
| 🔜 File Action View Window Help                                                                                                    | _ 8                                                                                                    |
| 🗢 🔿 🚾 🖸 🖬                                                                                                    |                                                                                                    |
| Group Policy Management<br>Construction of the second second | WMI Enable for Local Users         Scope       Details         Settings       Delegation         Links       Display links in this location:       PP.LOC         The following sites, domains, and OUs are linked to this GPO:       Interformed Link         Location       Enforced       Link         PP.LOC       No       Yes          >       Security Filtering         The settings in this GPO can only apply to the following groups, users, and       Name         Security Filtering |
|                                                                                                    |                                                                                                    |

Step 8: Right-click on the link created and choose 'Enforced'.

| 📓 Group Policy Management                                                                                                    | -                                                                                                    | σ×                                                                        |
|----------------------------------------------------------------------------------------------------|----------------------------------------------------------------------------------------------------|---------------------------------------------------------------------------|
| 📓 File Action View Window Help                                                                                                    |                                                                                                    | _ & ×                                                                     |
| 🗢 🔿 🚾 🖸 🖬                                                                                                    |                                                                                                    |                                                                           |
| Group Policy Management<br>Construction of the second state of the second state of the s | WMI Enable for Local Users         Scope       Details         Settings       Delegation         Links       Display links in this location:       PP.LOC         The following sites, domains, and OUs are linked to this       Image: Comparison of the setting site in this comparison of the settings in this GPO can only apply to the following in this GPO can only apply to the following in this GPO can only apply to the following in this GPO can only apply to the following in this GPO can only apply to the following in this GPO can only apply to the following in this GPO can only apply to the following in this GPO is linked to the following WMI filter:         MMI Filtering       This GPO is linked to the following WMI filter: | GPO:<br>Inforced Link<br>(es Yes<br>)<br>groups, users, and<br>Properties |
|                                                                                                    |                                                                                                    |                                                                           |

Step 9: Right-click on the link created and choose 'Edit'.

| 📓 Group Policy Management                                                                                                    |                                             |                                                                   |                                                         | - 0                            | ×                |
|----------------------------------------------------------------------------------------------------|---------------------------------------------|-------------------------------------------------------------------|---------------------------------------------------------|--------------------------------|------------------|
| 🚊 File Action View Window Help                                                                                                    |                                             |                                                                   |                                                         | -                              | 8 ×              |
| 🗢 🔿 📶 🗙 🖬 🖬                                                                                                    |                                             |                                                                   |                                                         |                                |                  |
| Group Policy Management<br>Construction PP.LOC<br>Sector PP.LOC<br>Sector PP.LOC<br>Sector PP.LOC<br>Sector Default Domain Policy<br>Sector Policy  |                                             | WMI Enable for<br>Scope Details<br>Links<br>Display links in this | for Local Users Settings Delegation is location: PP.LOC |                                | ~                |
| <ul> <li>WMI Enable for Local Users</li> <li>Domain Controllers</li> <li>Group Policy Objects</li> <li>WMI Filters</li> <li>Starter GPOs</li> </ul> | Edit Edit Enforced Link Enabled Save Report | e                                                                 | es, domains, and OUs are linked to                      | o this GPO:<br>Enforced<br>Yes | Link<br>Yes<br>≯ |
| Group Policy Modeling                                                                                                    | View<br>New Window fro                      | m Here                                                            | i <b>ng</b><br>is GPO can only apply to the follo       | wing groups, use               | rs. and          |
|                                                                                                    | Delete<br>Rename<br>Refresh                 | m                                                                 | nputers (PP\Domain Computers)                           |                                | >                |
|                                                                                                    | Help                                        |                                                                   | Remove                                                  | Properties                     |                  |
| One the CPO office                                                                                                    |                                             | WMI Filtering<br>This GPO is linke                                | ed to the following WMI filter:                         |                                |                  |
| Open the GPO editor                                                                                                    |                                             |                                                                   |                                                         |                                |                  |

Step 10: Navigate to 'Computer Configuration >> Policies >> Windows Settings >> Scripts(Startup/Shutdown) >> Startup' and choose properties.

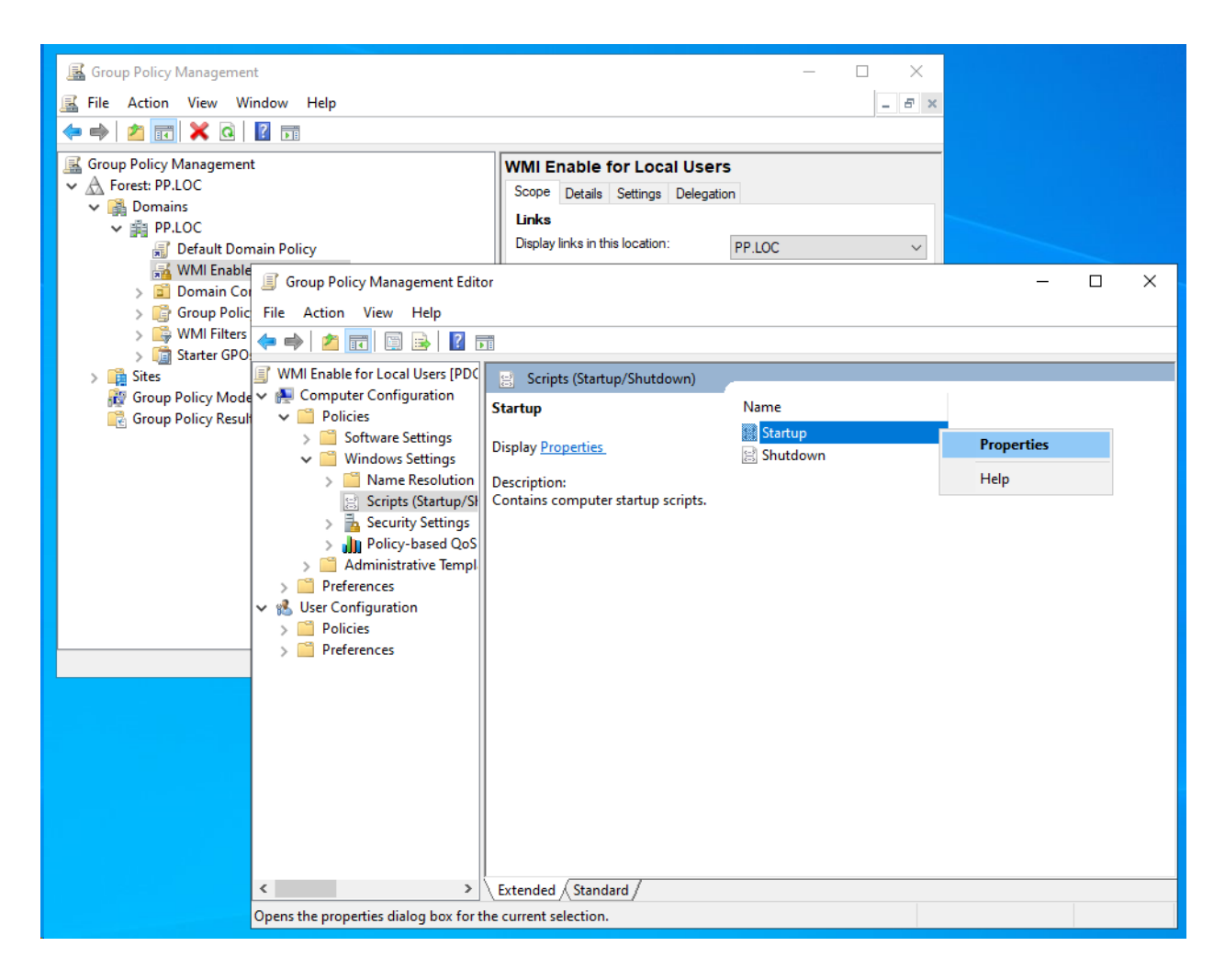

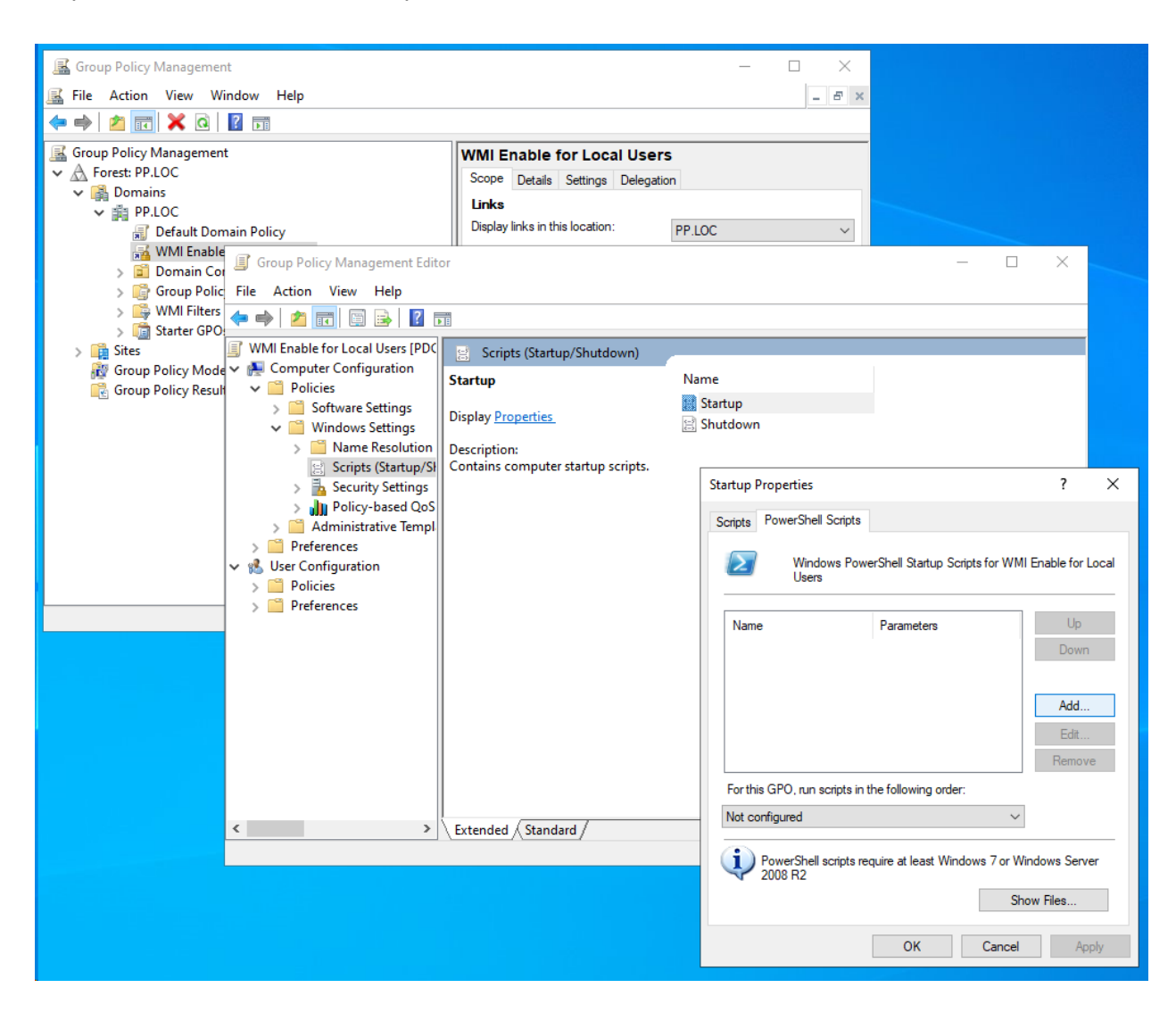

Step 11: Go to 'Powershell Scripts' tab and choose 'Add'.

## Step 12: Download wmi-enable.txt from the below link and **rename it with the extension** (wmi-enable.ps1)

| - ×<br>- s ×<br>Velegation<br>PPPLOC ×                                                                                            | Add a Script × Script Name: Script Parameters: COK Cancel                                                                                                    |             |                   |         |   |
|----------------------------------------------------------------------------------------------------|----------------------------------------------------------------------------------------------------|-------------|-------------------|---------|---|
|                                                                                                    | Browse                                                                                                    |             |                   |         | × |
| m)                                                                                                    | $\leftarrow \rightarrow \checkmark \uparrow$ Gachine $\rightarrow$ Scripts $\rightarrow$ Startup                                                                                                    | ~           | Ö Search Startup  | )       | م |
| Name                                                                                                    | Organize 🔻 New folder                                                                                                    |             |                   | 8== 👻 🔲 | 0 |
| i Startup<br>認 Shutdown                                                                                                    | ▲ Name Dat                                                                                                    | te modified | Туре              | Size    |   |
| ipts. Startup Properties Scripts PowerShell Scripts Windows PowerShell Startup Scripts for WMI Users Name Parameters              | <ul> <li>Downloads *</li> <li>Documents *</li> <li>Pictures *</li> <li>System32</li> <li>This PC</li> <li>3D Objects</li> <li>Desktop</li> <li>Documents</li> <li>Downloads</li> <li>Music</li> </ul> |             | 1000              |         |   |
| For this GPO, run scripts in the following order: Not configured  PowerShell scripts require at least Windows 7 or Wi 2008 R2 She | File name: WMI-Enable.ps1                                                                                                    |             | All Files<br>Open | Cancel  | , |
| OK Cancel                                                                                                    | Apply                                                                                                    |             |                   |         |   |

https://drive.google.com/file/d/10bMt27b5FI6RNt5uBhhWcm5nTe79MjJE/view?usp=sharing

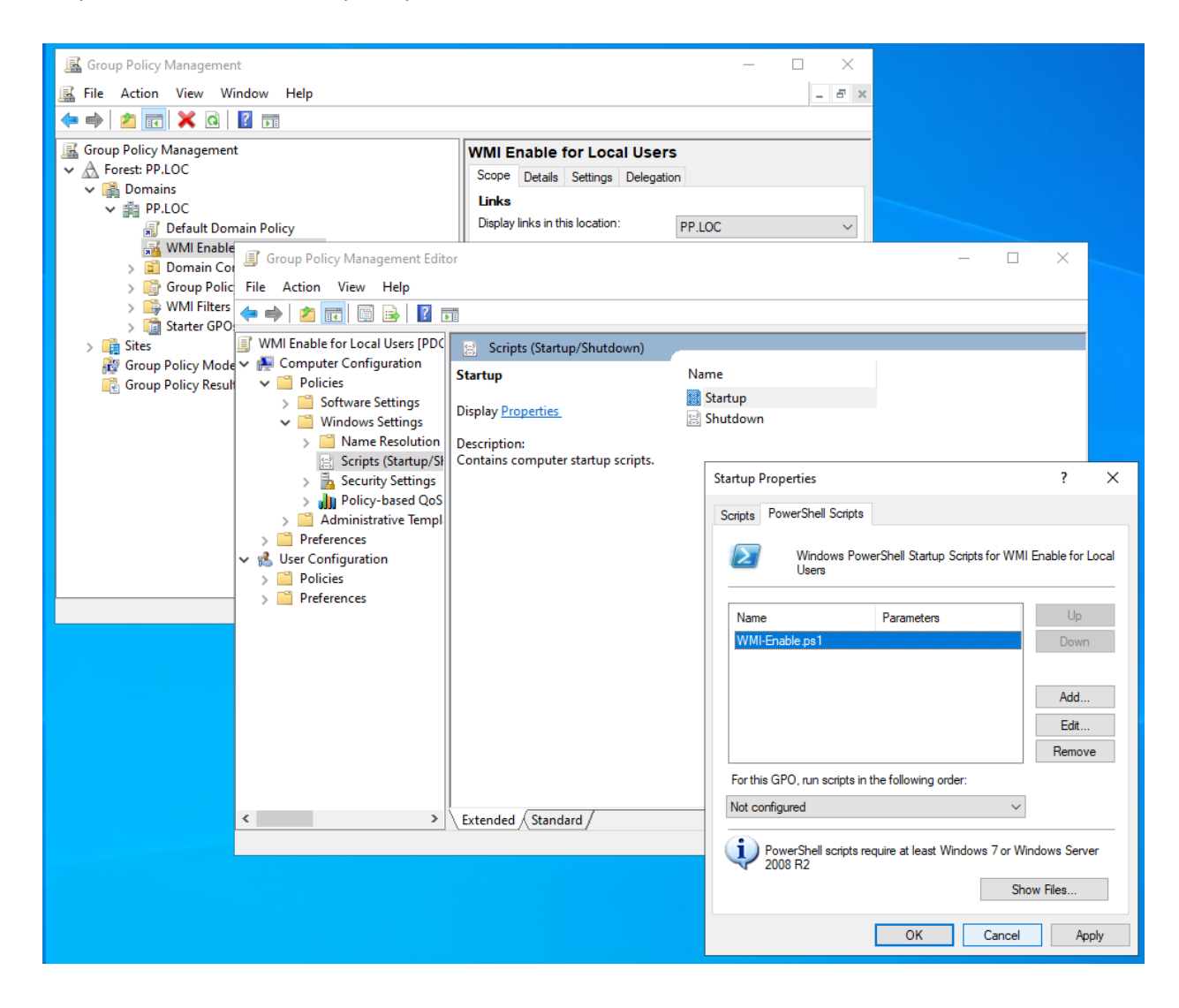

Step 13: Save the 'Startup Properties' window.

Step 14: Navigate to 'Computer Configuration >> Windows Settings >> Security Settings >> Restricted Groups'.

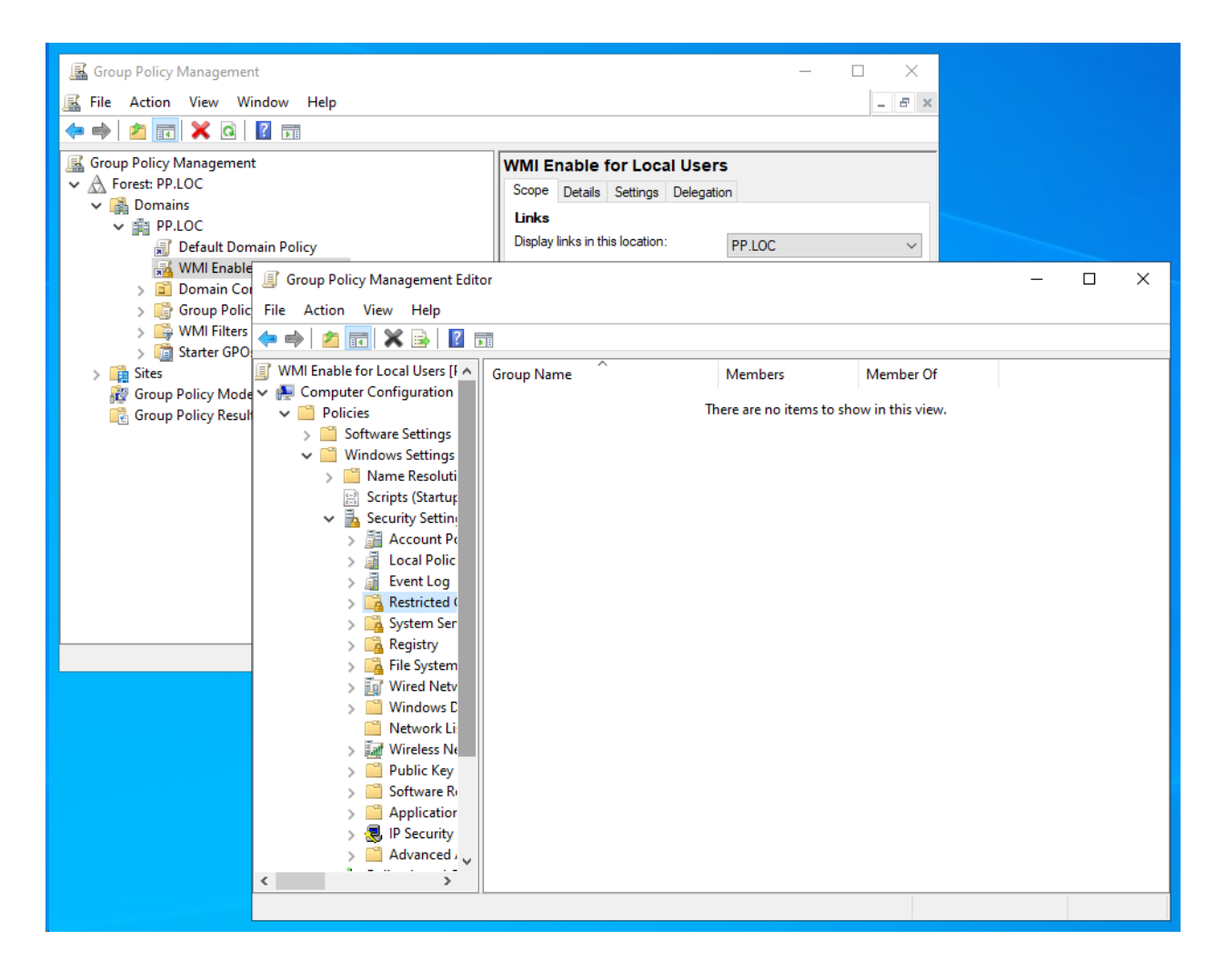

Step 15: Right-click on 'Restricted Groups' and click 'Add Group'.

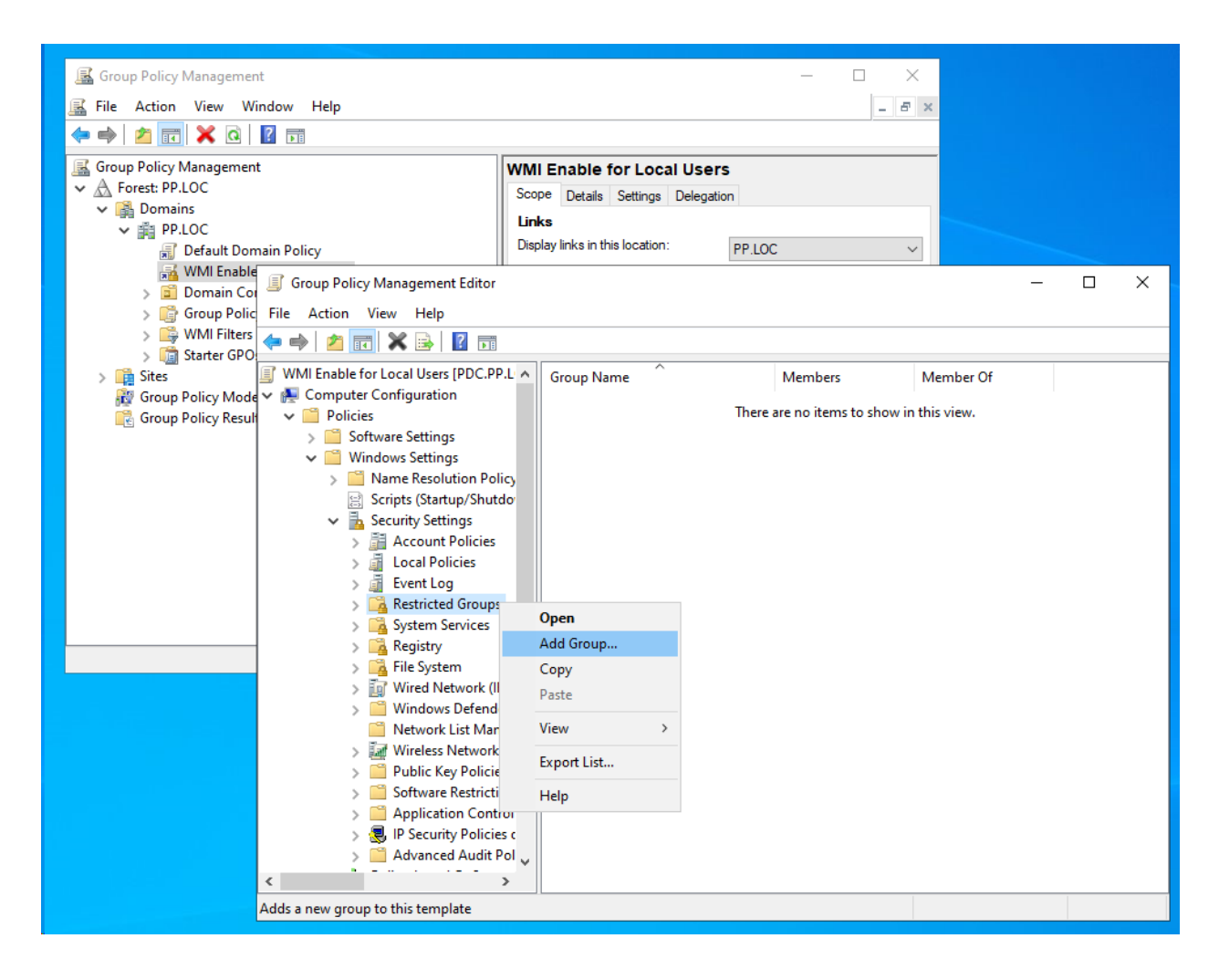

Step 16: Give the group name as 'Distributed COM Users'.

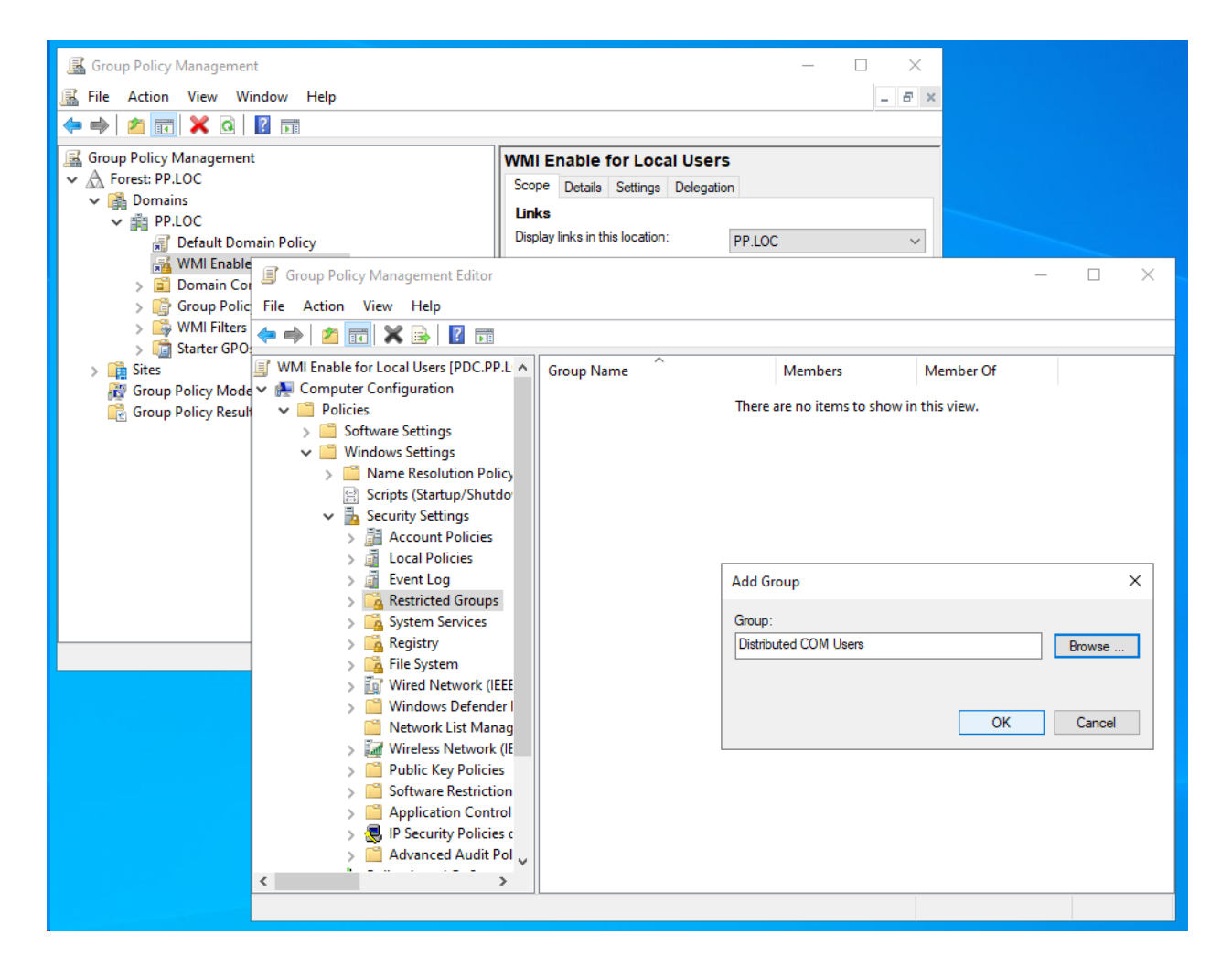

Step 17: Distributed COM Users Properties dialog will appear. Click 'Add' button under 'Members of this group'

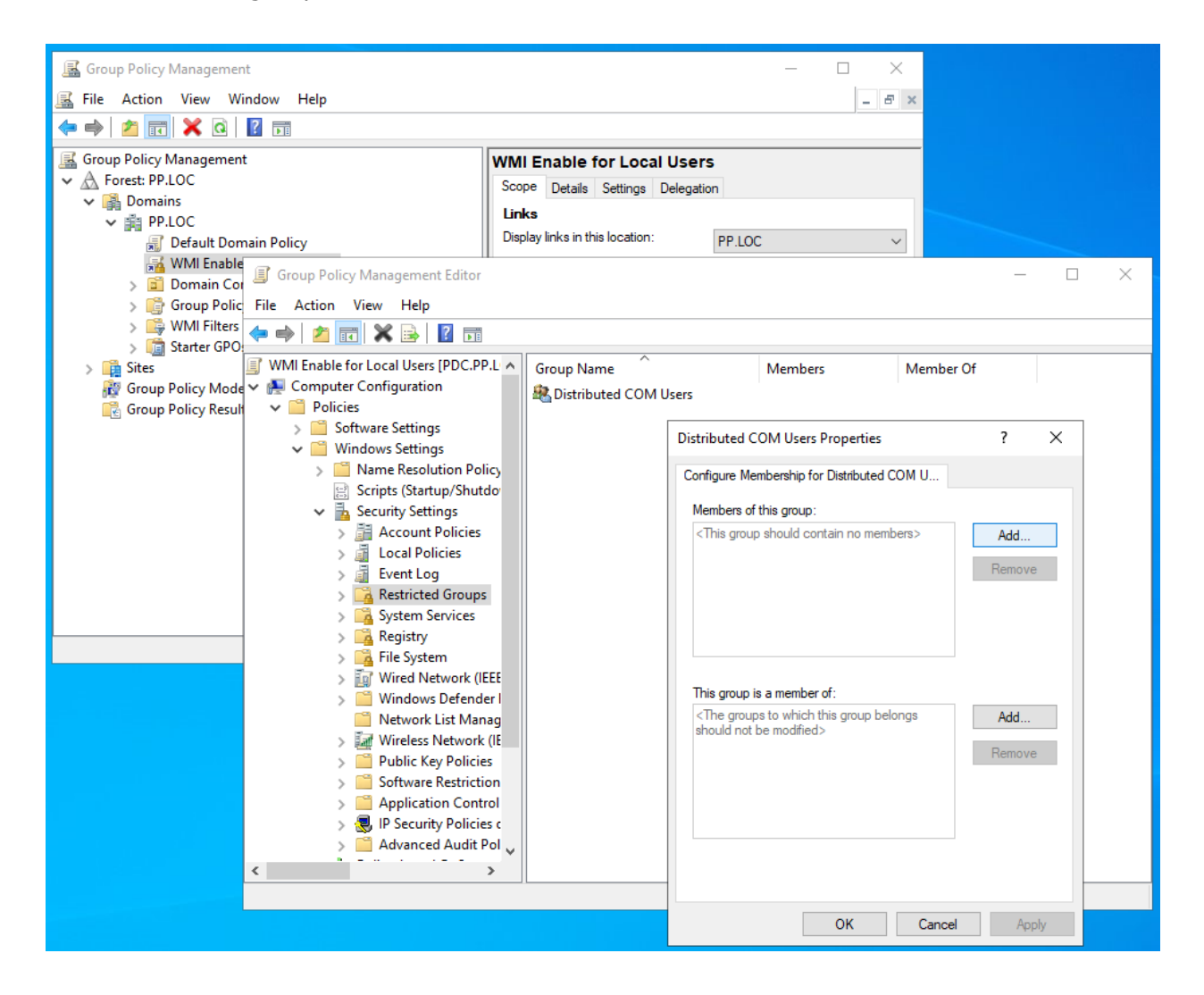

Step 18: Give 'Authenticated Users' in the 'Add Member' dialog and save it.

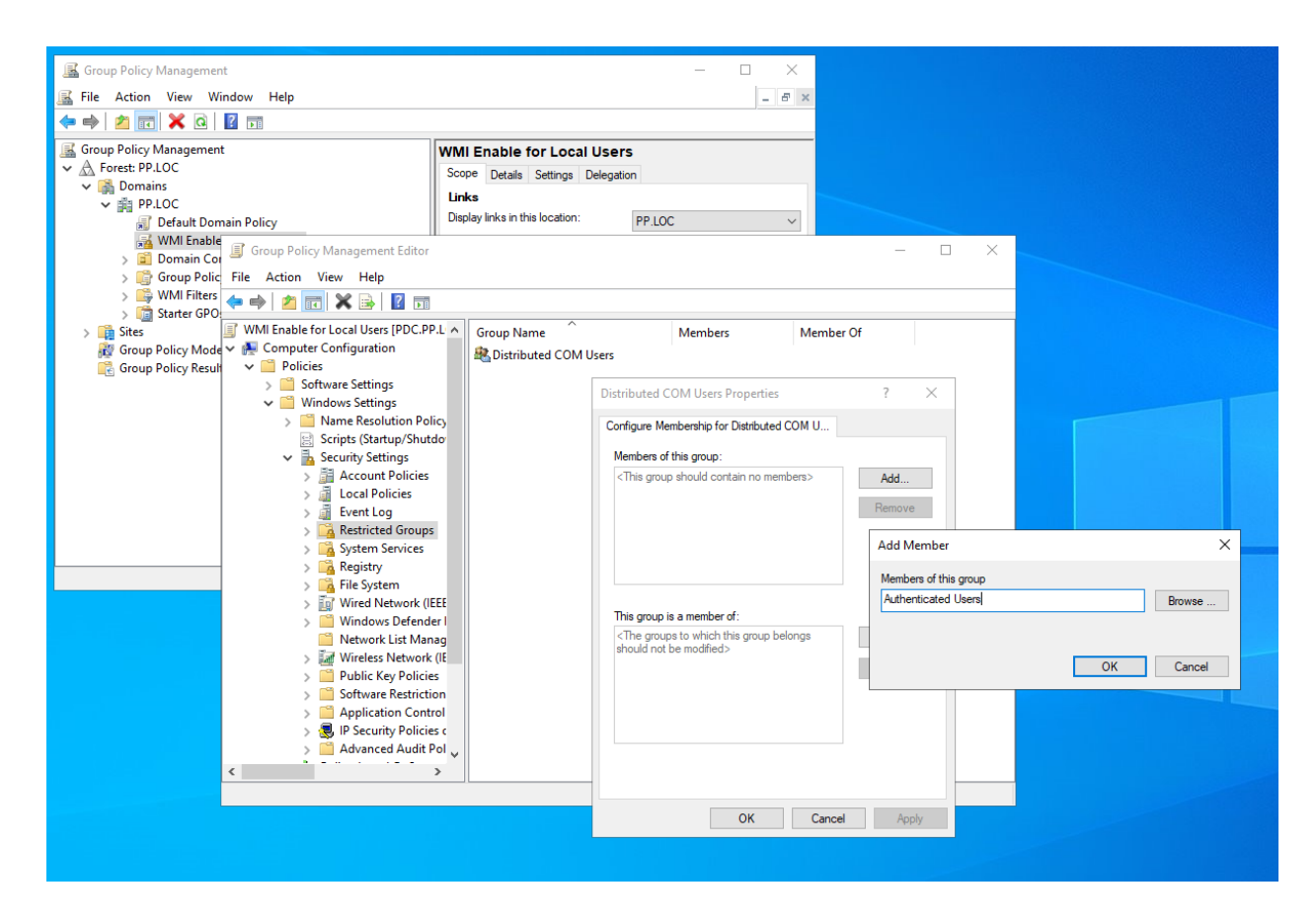

Step 19: Changes related to GPO have been done. Steps 19 & 20 are optional, it explains that we can now check whether its' been propagated to the end machine. Open cmd as Administrator on the end machine and execute the command `gpupdate /force'.

| Administrator: Command Prompt                                                                        |
|----------------------------------------------------------------------------------------------------|
| Microsoft Windows [Version 10.0.20348.502]<br>(c) Microsoft Corporation. All rights reserved.        |
| C:\Users\Administrator.PP>gpupdate /force<br>Updating policy                                         |
| Computer Policy update has completed successfully.<br>User Policy update has completed successfully. |
| C:\Users\Administrator.PP>_                                                                          |
|                                                                                                    |

Step 20: Execute 'gpresult /v' to ensure GPO has been applied on the end machine.

```
C:\Users\Administrator.PP>gpresult /v
Microsoft (R) Windows (R) Operating System Group Policy Result tool v2.0
© Microsoft Corporation. All rights reserved.
Created on [05-[04-[2022 at 00:14:35
RSOP data for PP\Administrator on PDM : Logging Mode
               _____
OS Configuration: Member Server
OS Version: 10.0.20348
Site Name: Default-First-Site-Name
Roaming Profile:
Local Profile:
                            N/A
                             C:\Users\Administrator.PP
Connected over a slow link?: No
COMPUTER SETTINGS
    CN=PDM,CN=Computers,DC=PP,DC=LOC
    Last time Group Policy was applied: 05-04-2022 at 00:13:41
    Group Policy was applied from: PDC.PP.LOC
    Group Policy slow link threshold: 500 kbps
    Domain Name:
                                        PP
    Domain Type:
                                         Windows 2008 or later
    Applied Group Policy Objects
       WMI Enable for Local Users
       Default Domain Policy
```

Step 21: Once the GPO changes are pushed to the end machines, the 'Authenticated Users' addition to 'Distributed COM Users' will be applied but the Powershell script will be executed on the next startup of the end machines.

\_\_\_\_\_